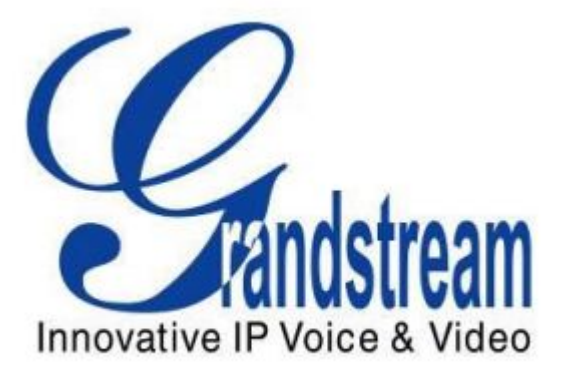

Grandstream Networks, Inc.

如何配置UCM6510的E1 中继

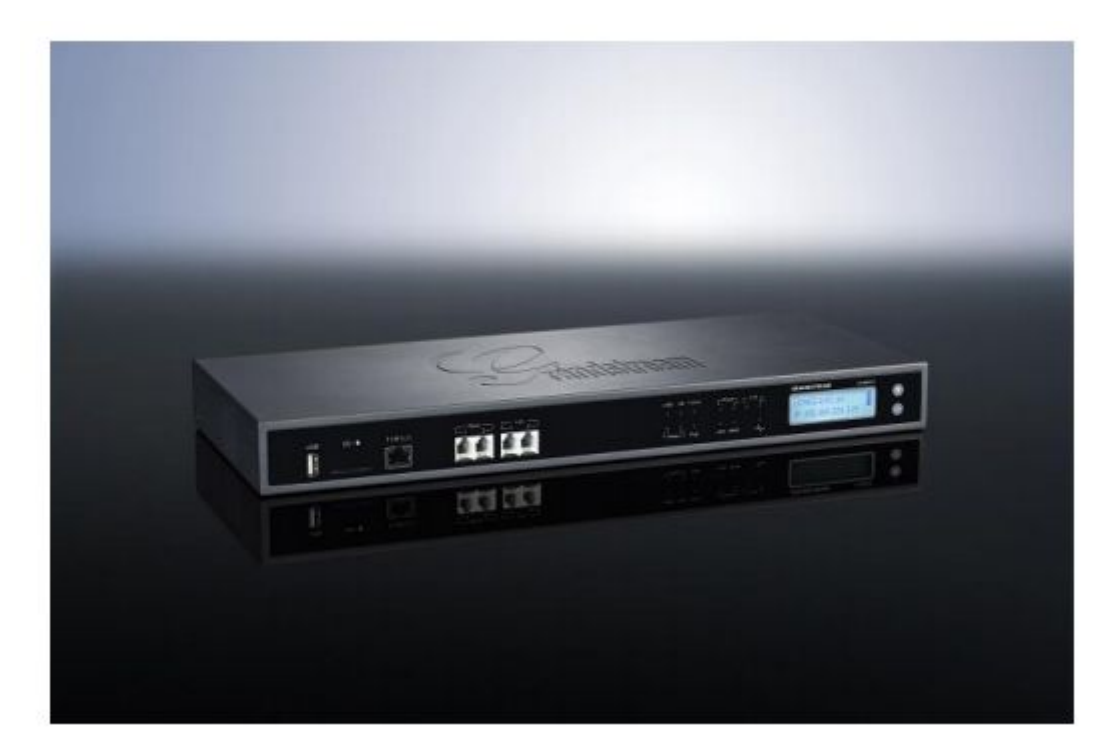

# 目录

| 1, | 连接 E1 端口       | 2 |
|----|----------------|---|
| 2、 | 配置 E1 的通道      | 2 |
| 3、 | 配置数字端口         | 4 |
| 4、 | 配置数字中继         | 5 |
| 5、 | 配置数据中继         | 6 |
| 6, | 监测数字端口和数字通道的状态 | 7 |

# 如何配置 UCM6510 的 E1 中继

UCM6510 支持 T1/E1/J1 数字中继和数据中继。数字信号中,设备接入网络是靠数据中继传输数据实现的,声音是通过数字中继传输。UCM6510 支持同时配置指定的通道传输声音和数据。本文档是关于如何配置 UCM6510 的 E1 中继。

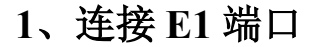

1.1 UCM6510 的正面图

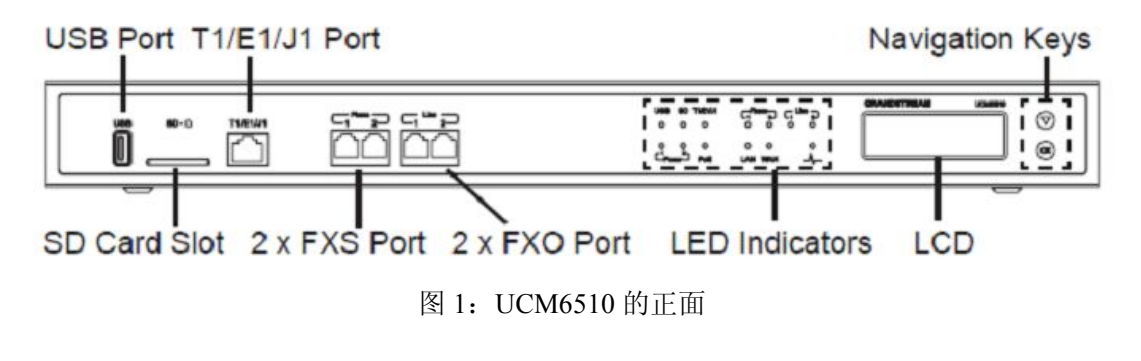

### 2、配置 E1 的通道

2.1 进入路径 web 页面---PBX---端口配置----数字硬件的页面,点击 可配置数字硬件的 类型。

| 类型            | 端口         | 选项   |
|---------------|------------|------|
| ▼ E1          | 1          | / 20 |
| 分組名称          | 通道         | 选项   |
| DefaultGroup1 | 1-15,17-31 | 1 🕮  |

图 2: 配置数字硬件的类型 1

#### 2.2 载波类型选择 "E1", 点击"更新"

| 类型            | 编辑数字接口                       |                                 |
|---------------|------------------------------|---------------------------------|
| E1            | 基础设置高级设置                     |                                 |
| 分组名称          | <ol> <li>載波类型:</li> </ol>    | E1 •                            |
| DefaultGroup1 | (i) 时钟:                      | Ж •                             |
|               | <ol> <li>信令类型:</li> </ol>    | PRI_CPE •                       |
|               | LBO:                         | 0 db (CSU) / 0-133 feet (DSX-1) |
|               | <ol> <li>RX增益:</li> </ol>    | 0 •                             |
|               | <b>① TX增益</b> :              | 0 •                             |
|               | <ol> <li>语音编码:</li> </ol>    | 默认 ▼                            |
|               | <ol> <li>播放本地回铃音:</li> </ol> |                                 |
|               | 1                            |                                 |

图 3: 配置数字硬件类型 2

2.3 进入路径 web 页面---PBX---端口配置----数字硬件的页面,点击 🗡 编辑 default group。

|   | 类型            | 端口         | 选项   |
|---|---------------|------------|------|
| v | E1            | 1          | / 20 |
|   | 分組名称          |            | 选项   |
|   | DefaultGroup1 | 1-15,17-31 | 1    |

图 4: 配置 default group1

Default group 默认包含所有的通道,因此有必要根据需要调整 default group 使用的通道数 目。对于 D 通道, E1 一般用 16 信令通道, T1/J1 一般用 24 信令通道。

例如,给 default group 分配 1-15 通道。

| 编辑组                       |                        |
|---------------------------|------------------------|
| <ol> <li>分组名称:</li> </ol> | DefaultGroup1          |
| () 使用的通道数:                | 15 🔻 来自: 1-15 信令通道: 16 |
|                           |                        |
|                           | 图 5: 配置 default group2 |
| 2.4 点击"更新"保存设置。           |                        |

2.5 进入 PBX---端口配置---数字硬件界面,点击 一 添加 new group。

|    | 类型            | 端口   | 选项   |
|----|---------------|------|------|
| T. | E1            | 1    | / 20 |
|    | 分組名称          | 通道   | 选项   |
|    | DefaultGroup1 | 1-15 | 1 🕅  |

图 6: 添加 newgroup1

只要有可用的通道,就可创建新分组和分配通道。

2.6 给 new group 分配通道, 例如, 给 new group 分配 17-31 的通道。

|            | 类型            | 端口                      |
|------------|---------------|-------------------------|
| T.         | E1            | 1                       |
|            | 分组名称          | 通道                      |
|            | DefaultGroup1 | 1-15                    |
| 编辑         | <b></b> 辑组    |                         |
| 1          | 分组名称:         | gruop2                  |
| <b>(</b> ) | 使用的通道数:       | 15 💌 来自: 17-31 信令通道: 16 |
|            |               | 图 7: 添加 new group 2     |

2.7 点击"更新"保存设置。

### 3、配置数字端口

3.1 在配置数字中继前,先检查 T1/E1/J1 的端口是否已正确连接。

3.2 进入 PBX---端口配置---数字硬件的页面,点击 配置数字端口。

|   | 类型            | 端口    | 选项           |
|---|---------------|-------|--------------|
| ~ | E1            | 1     | 📝 <b>2</b> 0 |
|   | 分組名称          | 通道    | 选项           |
|   | DefaultGroup1 | 1-15  | A 🗍          |
|   | gruop2        | 17-31 | / <b>İ</b> İ |

图 8: 配置数字端口 1

3.3 配置端口的页面包含基础设置,高级设置。

● 基础设置:配置载波类型,信令类型。

| 编辑数字接口                       |                                   |
|------------------------------|-----------------------------------|
| 基础设置高级设置                     |                                   |
| <ol> <li>載波类型:</li> </ol>    | E1 💌                              |
| () 时钟:                       | Ж •                               |
| <ol> <li>信令类型:</li> </ol>    | PRI_CPE •                         |
| (i) LBO:                     | 0 db (CSU) / 0-133 feet (DSX-1) 🔹 |
| <ol> <li>RX增益:</li> </ol>    | 0 🔻                               |
| <ol> <li>TX增益:</li> </ol>    | 0 🔻                               |
| <ol> <li>语音编码:</li> </ol>    | 默认 💌                              |
| <ol> <li>播放本地回铃音:</li> </ol> |                                   |
|                              | 图 9: 配置数字端口-基本设置                  |

● 高级设置: 配置交换类型和 dial plan.

| 编辑数字接口                                              |                   |
|-----------------------------------------------------|-------------------|
| 基础设置高级设置                                            |                   |
| <ol> <li>         ·          ·          ·</li></ol> | EuroISDN 💌        |
| () 线路编码:                                            | HDB3 🔻            |
| <ol> <li>CRC校验:</li> </ol>                          | CRC4 V            |
| <ol> <li>         被叫号码类型:     </li> </ol>           | Unknown 👻         |
| <ol> <li>主叫号码类型:</li> </ol>                         | National 🔻        |
| 国际前缀:                                               |                   |
| 国内前缀:                                               |                   |
| 本地前缀:                                               |                   |
| 私人前缀:                                               |                   |
| 未知前缀:                                               |                   |
| <ol> <li>PRI 进展指示语:</li> </ol>                      | inband 💌          |
| <ol> <li>重置时间间隔:</li> </ol>                         | 从不 🔹              |
| () PRI 通道选择策略:                                      |                   |
| i) Facility支持:                                      | $\mathbf{\nabla}$ |
| (i) NSF:                                            | none 💌            |
|                                                     | 图 10: 配置数字端口-高级设置 |

3.4 点击"更新"保存设置。

## 4、配置数字中继

4.1 进入 PBX---基本/呼叫路由---数字中继的页面。点击"创建新的数字中继"

| 基本/呼叫路由                             | 粉空山鄉      |          |            |       |
|-------------------------------------|-----------|----------|------------|-------|
| - 分机<br>- 模拟中继                      | 创建新的数字中继  |          |            |       |
| - <b>数字中继</b><br>- <del>数</del> 提中继 | 数字中继 📀    | 模式类型     | 端口         | 选项    |
| ∞%治平%<br>- VolP中继                   | Digital_1 | E1 (CPE) | 1-15,17-31 | / 🙃 🛍 |

图 11: 新建数字中继

4.2 编辑数字中继。必填项:中继名称、通道组。

| ) 中继名称:                       | Digital_1       |
|-------------------------------|-----------------|
| 〕 通道组:                        | DefaultGroup1 • |
| ⑥ 隐藏来电显示:                     |                 |
| () 使用中继的CID:                  |                 |
| <ol> <li>来电显示:</li> </ol>     |                 |
| <ol> <li>来电显示名称:</li> </ol>   |                 |
| (i) 自动录音:                     |                 |
| <ol> <li>(i) 传真检测:</li> </ol> |                 |
|                               | 图 12: 配置数字中继    |

4.3 点击对话框底部的"保存"。

4.4 点击页面右上角弹出的"修改应用"。

4.5 进入状态---PBX 状态的页面, 查看中继的状态。

| 中继 🗘 |           |          |     | [-]               |
|------|-----------|----------|-----|-------------------|
| 状态 🛇 | 中继        | 类型       | 用户名 | 端口/主机/IP          |
| 不可用  | Digital_1 | E1 (CPE) | -   | 端口 1 (1-15,17-31) |

图 13: 数字中继状态

若状态显示"可用",表示数字中继己配置好并能正常工作。若状态显示"不可用"或"配置出错",请查看数字端口配置,建议再次配置。

4.6 配置数字中继的入局路由,路径为: PBX---基本/呼叫路由--入局路由。 4.7 配置数字中继的出局路由,路径为: PBX---基本/呼叫路由---出局路由。

完成上述的配置后,就可进行出入局呼叫。

### 5、配置数据中继

5.1 进入 PBX---基本/呼叫路由---数据中继的页面,点击 / 编辑数据中继。

| 状态 | 使用  | 端口    | 對裝类型 | 选项  |
|----|-----|-------|------|-----|
|    | OFF | 1     | HDLC | 🗾 🔿 |
|    |     | 11. 1 |      |     |

5.2 配置数据中继的对话框,通道组只能选择未使用的分组。

| 数排             | <b></b>                           |               |           |       |
|----------------|-----------------------------------|---------------|-----------|-------|
| 1              | 数据通信功能:                           |               |           |       |
| <b>(</b> )     | 通道组:                              | gruop2 🔻      |           |       |
| 1              | 封装类型:                             | HDLC •        |           |       |
| <b>(</b> )     | 本地旧:                              | 10.10.10.10   |           |       |
| 1              | 子网掩码:                             | 255.255.255.0 |           |       |
| <b>(</b> )     | 远端IP:                             | 10.10.10.11   |           |       |
| 1              | DNS服务器1:                          | 0.0.0.0       |           |       |
| 1              | DNS服务器2:                          |               |           |       |
| 1              | 默认接口:                             |               |           |       |
|                |                                   | 图 15: 配置数据中继  |           |       |
| 5.3 点<br>5.4 重 | 点击对话框底部的"保存"。<br>重启设备 UCM6510,数据中 | 继的配置就会生效。     |           |       |
| 5.5 访          | <b>と</b> 备重启后,进入数字中继的             | 的页面可查看其状态。若2  | 状态显示 表明该数 | 据中继已接 |
| 入网约            | 客,是可用的;若显示其他将                     | 犬态的话,其查看数字中:  | 继的配置或者点击  | 重新连接。 |
|                | 状态使用                              | 端口            | 封装类型      | 选项    |

| 状态 | 使用  | 端口 | 型类萎结 | 选项  |
|----|-----|----|------|-----|
|    | OFF | 1  | HDLC | / O |
|    |     |    |      |     |

#### 图 16: 数据中继状态

图 14: PBX-基本/呼叫路由--数据中继

# 6、监测数字端口和数字通道的状态

若 UCM6510 配置好数字中继和数字中继的话, UCM6510 就可拨打电话和接入网络。例如, 16 条通道(1-15)用来传输声音, 16 条通道(17-31)用来传输数据。UCM6510 的 web 页 面可监测数字端口和数字通道的使用状态。

| 6.1 | 监测接口状态。 | 路径: | 系统状态PBX 状态。 |
|-----|---------|-----|-------------|
|-----|---------|-----|-------------|

| 接口状态    | 0   |       | [-] |
|---------|-----|-------|-----|
| USB     | Ŷ   | SD卡   |     |
| LAN     |     | WAN   |     |
| LAN POE | Ψ   | 心跳口   |     |
| 电源口 1   | Ψ   | 电源口 2 |     |
| 数字口 1   |     |       |     |
| FXS     | 1 2 |       |     |
| FXO     | 1 2 |       |     |

#### 图 17: 接口状态

| 表一:数据端口状态指示灯 |                                                                                                    |  |  |  |  |  |
|--------------|----------------------------------------------------------------------------------------------------|--|--|--|--|--|
|              | E1 数字端口                                                                                                    |  |  |  |  |  |
|              | 已连接,可正常工作。                                                                                                    |  |  |  |  |  |
|              | 红色警告:物理连接有问题,未接好线路;或者 framing/line-coding 与程控交换机不匹配                                                                                                    |  |  |  |  |  |
|              | 黄色警告:已连接,但只有一路链路能正常工作。这样的话,程控交换机要么无法管理 sync,要么无法接收传输信息。<br>有可能出现黄色报警的情况:<br>1.T1 端口连接的是 J1。<br>2.cable 使用不正确。<br>3.使用 E1 时,一端使用的是 CRC4,另一端却不使用<br>CRC4。                                                                                    |  |  |  |  |  |
|              | 蓝色报警: the port goes into BLUE alarm when it receives<br>all unframed 1s on all timeslots from the remote switch.<br>This is a special signal to indicate that the remote switch is<br>having problem with its upstream connection.<br>天注启动 |  |  |  |  |  |
|              |                                                                                                    |  |  |  |  |  |

6.2 监测数字通道状态。路径:系统状态---PBX 状态。

| 数字通道状 | う ぶ | )  |    |    |    |    |    | [ <sup>1</sup> ] |
|-------|-----|----|----|----|----|----|----|------------------|
|       | 1   | 2  | 3  | 4  | 5  | 6  | 7  | 8                |
| 端口 1  | 9   | 10 | 11 | 12 | 13 | 14 | 15 | 16               |
|       | 17  | 18 | 19 | 20 | 21 | 22 | 23 | 24               |
|       | 25  | 26 | 27 | 28 | 29 | 30 | 31 |                  |

图 18: 数字通道状态

| 表二:数字通道状态指示灯 |                       |  |  |  |  |
|--------------|-----------------------|--|--|--|--|
|              | 声音通道                  |  |  |  |  |
| 不可用          |                       |  |  |  |  |
|              | 已连接并且在通话状态;或不正确的配置    |  |  |  |  |
|              | 已连接并且在待机状态            |  |  |  |  |
|              | 已连接并且在振铃状态            |  |  |  |  |
|              | 数据通道                  |  |  |  |  |
|              | 总是显示蓝色方框              |  |  |  |  |
| D 通道         |                       |  |  |  |  |
|              | channel number 总是显示蓝色 |  |  |  |  |

### 6.3 监测数据中继状态。路径: PBX---基本/呼叫路由---数据中继。

| 状态 | 使用  | 端口 | 型类类性 | 选项 |
|----|-----|----|------|----|
|    | OFF | 1  | HDLC | 10 |

图 19: 数据中继状态

| 表三:数据中继状态指示灯 |     |
|--------------|-----|
|              | 已连接 |
|              | 未连接 |